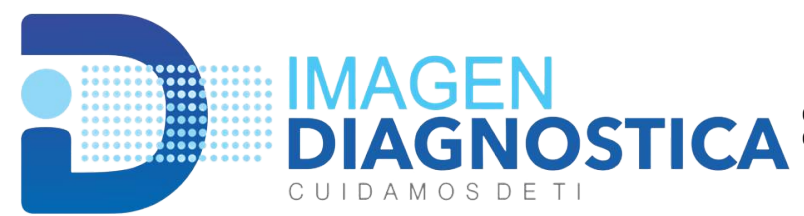

Carrera 22 # 14-16 Barrio La Ford, Sincelejo, Sucre Cel: 3104122225 - 3104122221 Calle 19 # 23-43 Barrio El Prado, San Marcos, Sucre Cel: 322 5108710 Vísitanos en Instagram: ipsimagendiagnostica.com

<u>@imagendiagnostica</u>

RADIOLGRAFÍAS, MAMOGRAFÍAS DIGITALIZADAS, ECOGRAFÍAS GENERALES Y DOPPLER COLOR NIT: 900.188.717-4

# Instructivo de Descarga de los Resultados

# Ficha para descargar los Resultados

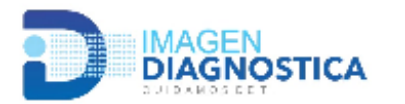

### IPS IMAGEN DIAGNOSTICA

Carrera 22 No 14 – 16 Barrio Ford Sincelejo – Sucre Calle 19 # 23 – 43 Barrio el Prado San Marcos - Sucre Cel. 3104122221-3104122225 Sincelejo 3225108710 - San Marcos Visitanos: ipsimagendiagnostica.com @imagendiagnostica

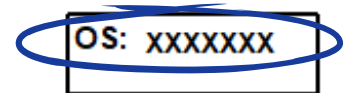

| Paciente: XXXXXXXXXXXXXXXXXXXXXXXXXXXXXXXXXXXX                                                                                                    | Documento: | Prestador:<br>IPS IMAGEN DIAGNOSTICA | Fecha del Examen:<br>25/06/2021 |  |  |  |  |  |  |  |  |
|----------------------------------------------------------------------------------------------------|------------|--------------------------------------|---------------------------------|--|--|--|--|--|--|--|--|
| Exámen(es) RADIOGRAFIA DE ABDOMEN SIMPLE                                                                                                    |            |                                      |                                 |  |  |  |  |  |  |  |  |
| Para descargar su resultado de Radiología / Mamografía deberá acceder por internet a través de nuestra páigna web :                                                                                                    |            |                                      |                                 |  |  |  |  |  |  |  |  |
| ipsimagendiagnostica.com                                                                                                    |            |                                      |                                 |  |  |  |  |  |  |  |  |
| Digite su usuario XXXXXXXXX Digite si contraseña XXXXXXX                                                                                                    |            |                                      |                                 |  |  |  |  |  |  |  |  |
| Al entrar visualizará sus datos, imágenes y resultados a partir de la fecha 01/07/2021<br>NOTA: Debe imprimir el resultado, abrir las imágenes, de cargarlas y posteriormente guardarlas en un CD o en una memoria USB.<br>Sino puede ingresar el la página y/o descargar sus resultados debe acercarse a nuestra sedelIPS IMAGEN DIAGNO STICA S.A.S<br>en el siguiente horar o: 9:00am - 11:00am y 3:00pm - 4:00 im de Lunes a Viernes desde el día 1/07/2021 |            |                                      |                                 |  |  |  |  |  |  |  |  |
| Usuario para ingresar a ver sus resultados Contraseña para ingresar con su usuario                                                                                                    |            |                                      |                                 |  |  |  |  |  |  |  |  |
|                                                                                                    |            | Desde esta fecha pu                  | ede descargar sus               |  |  |  |  |  |  |  |  |

# PASOS A SEGUIR

resultados

## 1- Ingrese en nuestra página: ipsimagendiagnostica.com

← → C 
Seguro https://ipsimagendiagnostica.com/

Gmail Imágenes III 🔘 Di

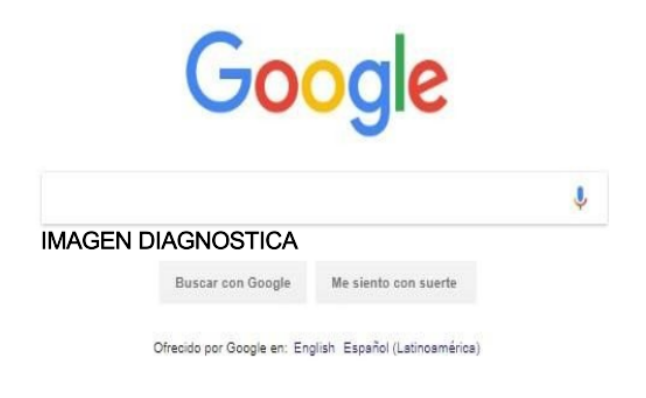

# 2- Ingrese su usuario y contraseña.Si es la primera vez que ingresa, registre su usuario.

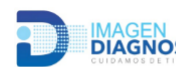

 IMAGEN
 Contáctenos

 DIAGNOSTICA
 3104122225 - 3104122221

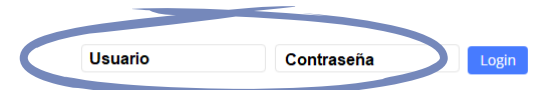

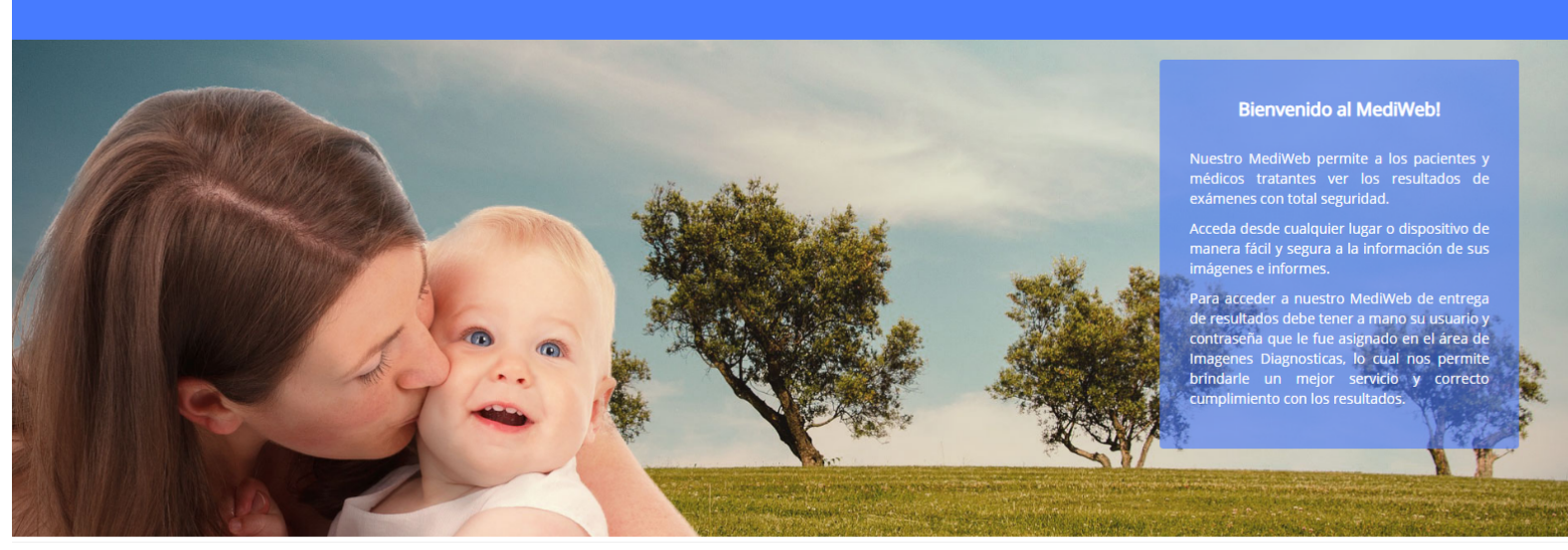

# **3- Verifique sus datos**

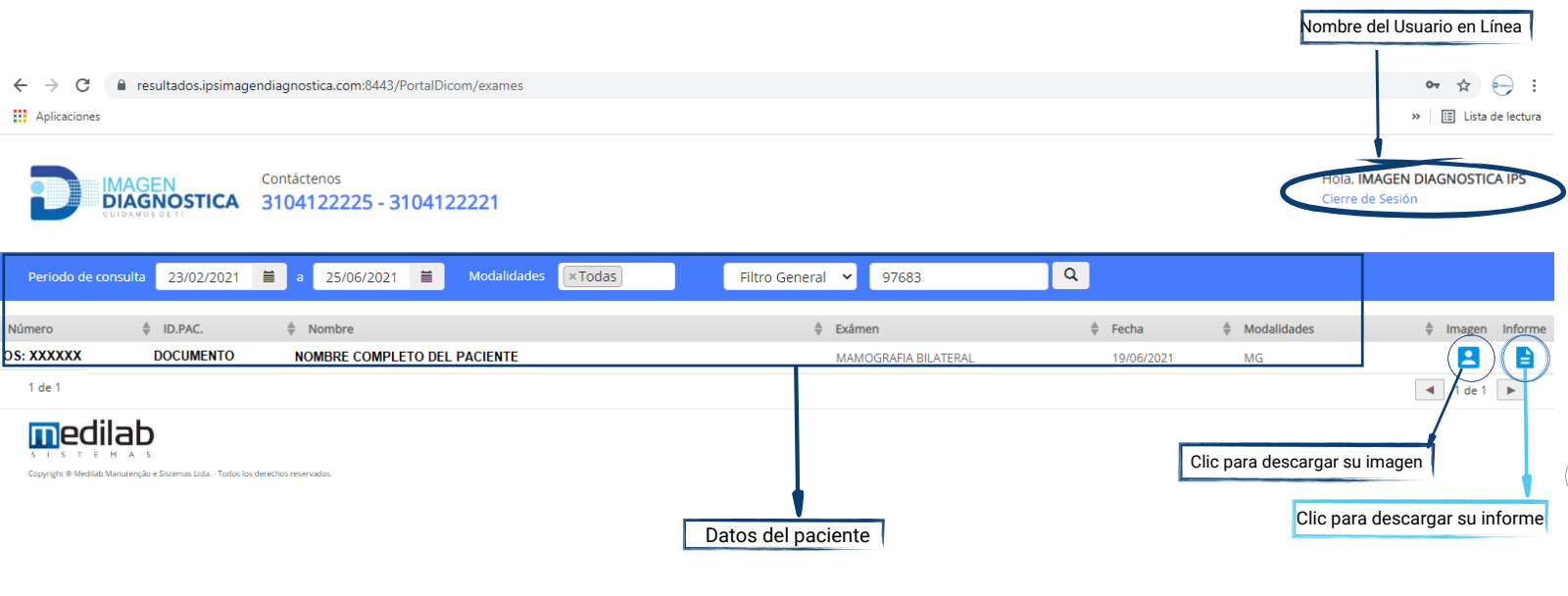

## Informe para Imprimir

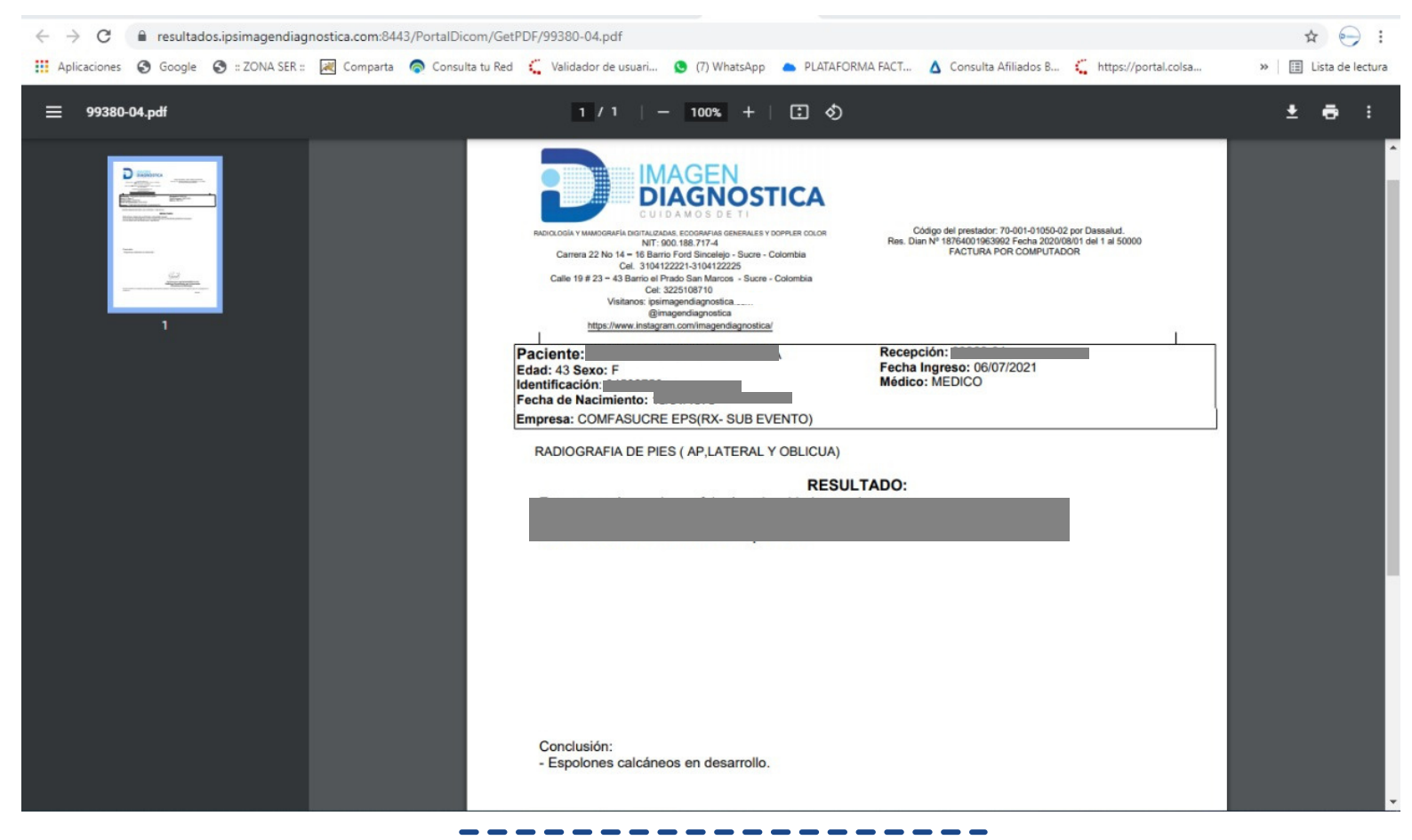

# 4- Haga clic en el ícono seleccionado

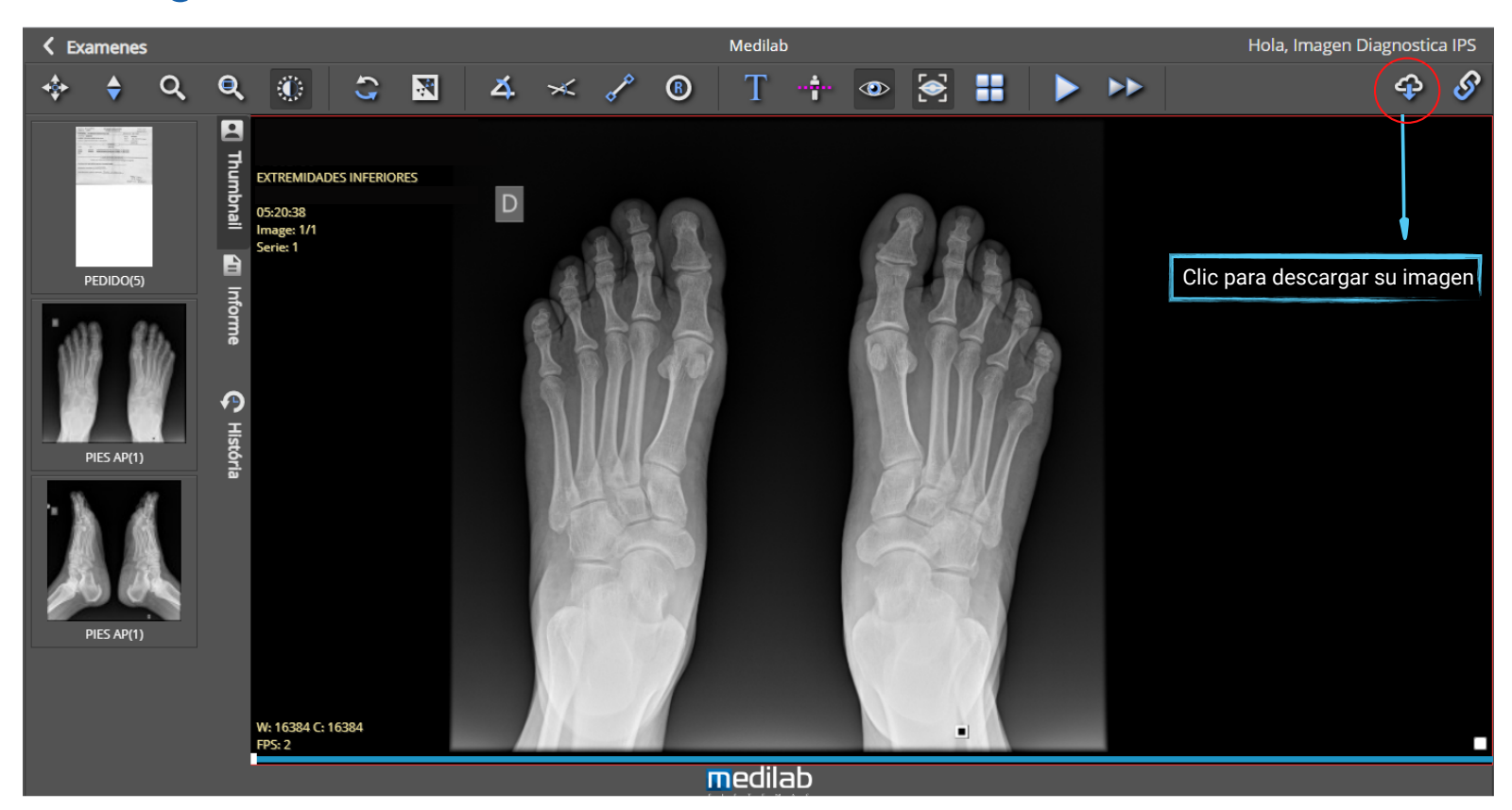

## 5- Haga clic en el archivo descargado

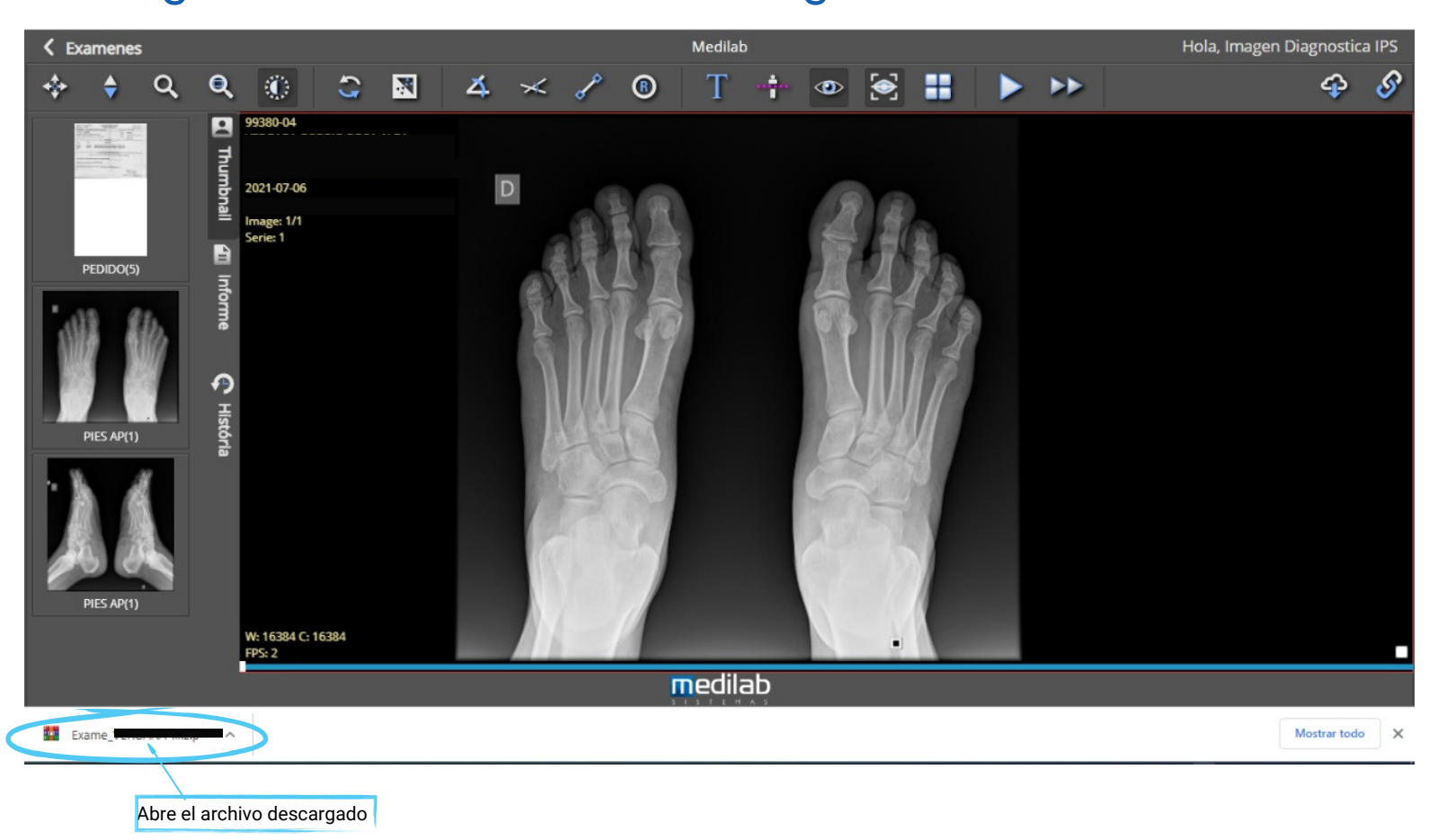

# 6- Haga clic en el aplicativo mediview.exe

| Archivo                                                                                                    | Órdenes      | Herramientas     | Favoritos     | Opciones    | Ayuda  | ń.     |               |        |                |                  |          |
|----------------------------------------------------------------------------------------------------|--------------|------------------|---------------|-------------|--------|--------|---------------|--------|----------------|------------------|----------|
| 113                                                                                                    |              |                  |               | 1           |        |        | <b>(i)</b>    |        |                | E 👢              |          |
| Añadir                                                                                                    | Extraer e    | n Comprobar      | Ver           | Eliminar    | Buscar | Asiste | nte Informaci | ón E   | Buscar virus C | omentario auto e | xtraíble |
| ↑ 🙀 Exame By Barrier By Barrier |              |                  |               |             |        |        |               |        |                |                  |          |
| Nombre                                                                                                    |              | ^                |               |             | Ta     | maño   | Comprimido    | Тіро   |                | Modificado       | CRC32    |
|                                                                                                    |              |                  |               |             |        |        |               | Carpe  | ta de archivos |                  |          |
| CR.1.3                                                                                                    | .51.0.7.3732 | 909982.16764.4   | 4097.48007.   | 23697.5255. | 8.7    | 10.436 | 7.167.959     | Archi  | vo D2021070    | 7/07/2021 11:2   | ECFCF1C2 |
| CR.1.3                                                                                                    | 51 0 7 1363  | 5366402.9654.3   | 8469.46805.   | 32533.5785. | 8.2    | 81.794 | 6.857.827     | Archi  | vo D2021070    | 7/07/2021 11:2   | 8757C7AA |
| MEDI                                                                                                    | /IEW.EXE     | >                |               |             | 5.9    | 56.096 | 2.707.761     | Aplica | ación          | 7/07/2021 11:2   | 96B7E0E2 |
| SC.2.1                                                                                                    | 6.840.67988  | .2021070611032   | 1113.4302.0   | 20210706    | 3.9    | 53.638 | 479.303       | Archi  | vo D2021070    | 7/07/2021 11:2   | 2F0E4F66 |
| SC.2.1                                                                                                    | 6.840.67 88  | .2021070611032   | 1175.2129.0   | 20210706    | 3.9    | 53.638 | 845.708       | Archi  | vo D2021070    | 7/07/2021 11:2   | BA5EB103 |
| SC.2.1                                                                                                    | 6.840.67988  | .2021070611032   | 1237.9053.0   | 20210706    | 3.9    | 53.638 | 623.571       | Archi  | vo D2021070    | 7/07/2021 11:2   | 43A5D046 |
| SC.2.1                                                                                                    | 6.840.67988  | .2021070611032   | 1284.2764.0   | 20210706    | 3.9    | 53.638 | 742.764       | Archi  | vo D2021070    | 7/07/2021 11:2   | 1CCACF68 |
| SC.2.1                                                                                                    | 6.840.67938  | .2021070611032   | 1331.2380.0   | 20210706    | 3.9    | 53.638 | 696.490       | Archi  | vo D2021070    | 7/07/2021 11:2   | CA4EF96F |
| vozok                                                                                                    |              |                  |               |             |        | 0      | 2             | Archi  | vo             | 7/07/2021 11:2   | 00000000 |
|                                                                                                    | Ha           | aga doble clic e | n el aplicati | vo          |        |        |               |        |                |                  |          |
|                                                                                                    |              | mediviev         | v.exe         |             |        |        |               |        |                |                  |          |
|                                                                                                    |              |                  |               |             |        |        |               |        |                |                  |          |

# Nota

- Las imágenes no se imprimen. Deben ser guardadas en un CD o en una memoria USB.
- Recuerde que podrá ver sus estudios cuantas veces desee siempre y cuando conserve su usuario y contraseña.

# Gracias por preferirnos

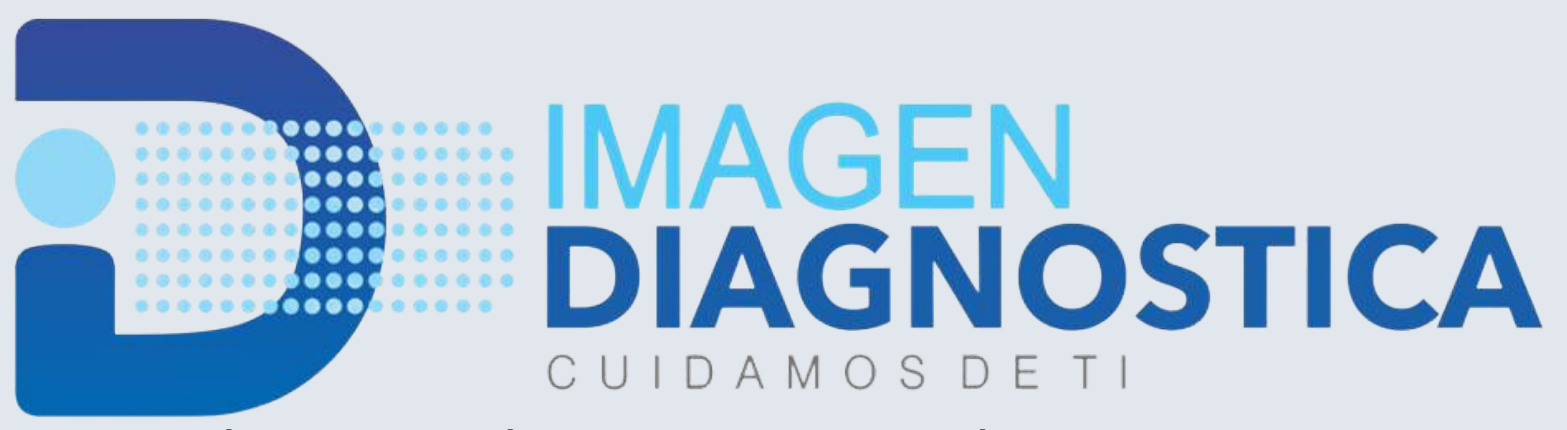

RADIOGRAFÍAS Y MAMOGRAFÍAS DIGITALIZADAS, ECOGRAFÍAS GENERALES Y DOPPLER COLOR

Carrera 22 # 14-16, Barrio La Ford, Sincelejo, Sucre 310 4122225 - 310 4122221

Calle 19 # 23-43, Barrio El Prado, San Marcos, Sucre 322 5108710

> Visítanos en: ipsimagendiagnostica.com @imagendiagnostica